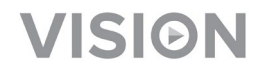

# TECHCONNECT TC-MATRIX MANUAL DO UTILIZADOR

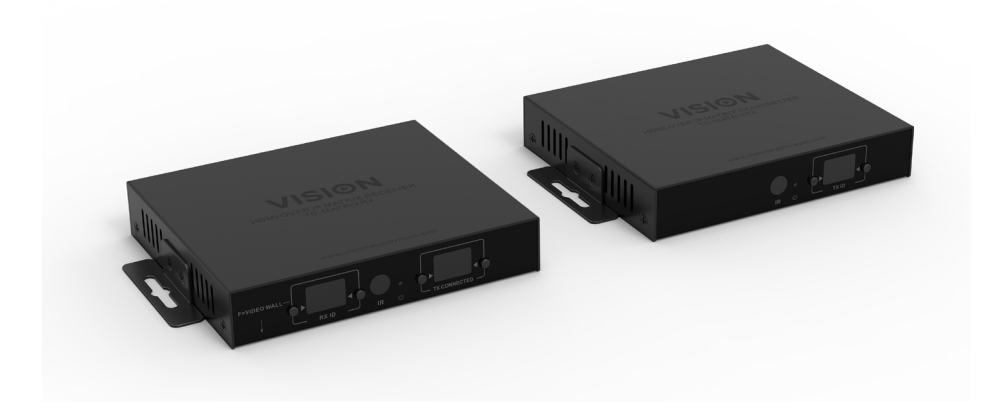

www.visionaudiovisual.com/pt-pt/techconnect-pt/tc-matrix

1

# **NOTA SOBRE A CONFIGURAÇÃO**

Na primeira vez que ligar o PC de origem ao transmissor, diminua a taxa de atualização no PC para estabelecer a ligação. Quando estiver a funcionar, reponha a taxa de atualização.

# DECLARAÇÃO DE CONFORMIDADE

Quando aplicável, os produtos Vision são certificados e cumprem todos os regulamentos locais conhecidos para uma norma de "Certificação CB". A Visioncompromete-se a garantir que todos os produtos estão em total conformidade com todas as normas de certificação aplicáveis para venda na UE e noutros países participantes.

O produto descrito neste manual do utilizador está em conformidade com as normas RoHS (Diretiva da UE 2002/95/EC) e WEEE (Diretiva da UE 2002/96/EC). Este produto deve ser devolvido ao local de compra no final da sua vida útil para ser reciclado.

# AVISOS

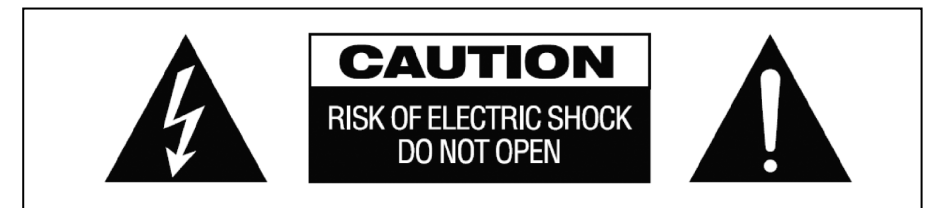

# CUIDADO: RISCO DE CHOQUE ELÉCTRICO NÃO ABRIR

CUIDADO: PARA REDUZIR O RISCO DE CHOQUE ELÉTRICO, NÃO RETIRE A TAMPA (OU COBERTURA POSTERIOR). NÃO CONTÉM PEÇAS NO INTERIOR QUE NECESSITEM DE MANUTENÇÃO POR PARTE DO UTILIZADOR. SOLICITE ASSISTÊNCIA A PESSOAL QUALIFICADO.

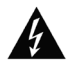

O símbolo de um raio com uma flecha dentro de um triângulo equilátero pretende alertar o utilizador quanto à presença de "voltagem perigosa" não isolada no interior do produto, que pode ter magnitude suficiente para constituir um risco de choque elétrico em pessoas.

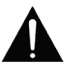

O ponto de exclamação dentro de um triângulo equilátero pretende alertar o utilizador quanto à presença de instruções de funcionamento e manutenção (assistência) importantes na literatura que acompanha o aparelho.

AVISO: PARA REDUZIR O RISCO DE INCÊNDIO OU CHOQUE ELÉTRICO, NÃO EXPONHA ESTE APARELHO A CHUVA OU HUMIDADE.

Todos os produtos foram concebidos e importados para a UE pela "Vision", que é totalmente detida pela "Azlan Logistics Ltd.", registada em Inglaterra com o n.º 04625566, com sede em Lion House, 4 Pioneer Business Park, Clifton Moor, York, YO30 4GH. Registo WEEE: GD0046SY

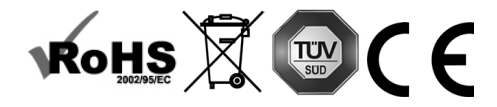

## DECLARAÇÃO DE ORIGEM

Todos os produtos Vision são fabricados na República Popular da China (RPC).

## LOCAL DE INSTALAÇÃO

Evite instalar o produto em locais que sejam:

- Molhados ou húmidos
- Expostos à luz solar direta ou perto de equipamento de aquecimento
- Extremamente frios
- Sujeitos a vibração excessiva ou pó
- Mal ventilados

Não exponha este produto a gotas ou salpicos. NÃO COLOQUE OBJECTOS CHEIOS DE LÍQUIDOS SOBRE O PRODUTO OU PERTO DESTE!

#### SINAIS DE AVISO

Se detectar um odor anormal ou fumo, desligue imediatamente o produto e retire o cabo de alimentação da tomada. Contacte o seu revendedor ou a Vision.

#### EMBALAGEM

Guarde todo o material de embalamento, pois será essencial para o envio caso o aparelho necessitar de reparação.

NOTA: Se não for usada a embalagem original para enviar o aparelho ao centro de assistência, os danos sofridos durante o transporte não serão abrangidos pela garantia.

#### MARCA REGISTADA

HDMI, o logótipo HDMI e High-Definition Multimedia Interface são marcas registadas da HDMI Licensing LLC.

## TRANSMISSOR

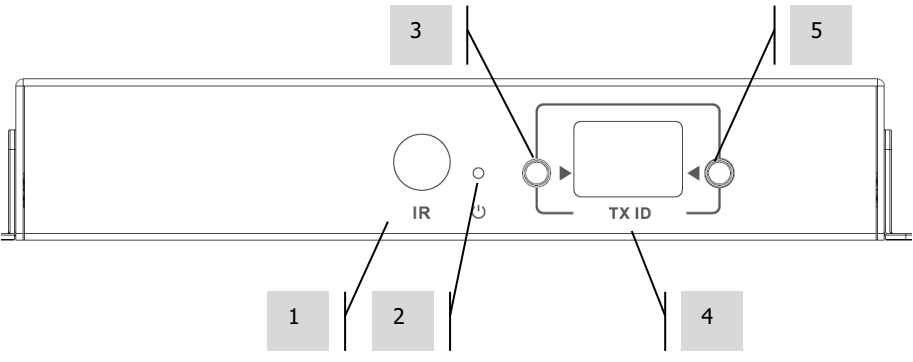

- 1. Recetor de IV (para mudar o canal Matrix, não para a passagem de IV)
- 2. Indicador de modo de espera
- 3. Botão de ajuste do canal
- 4. Exibição de canais (cada Tx no sistema deve ser configurado para um canal diferente)
- 5. Botão de ajuste do canal

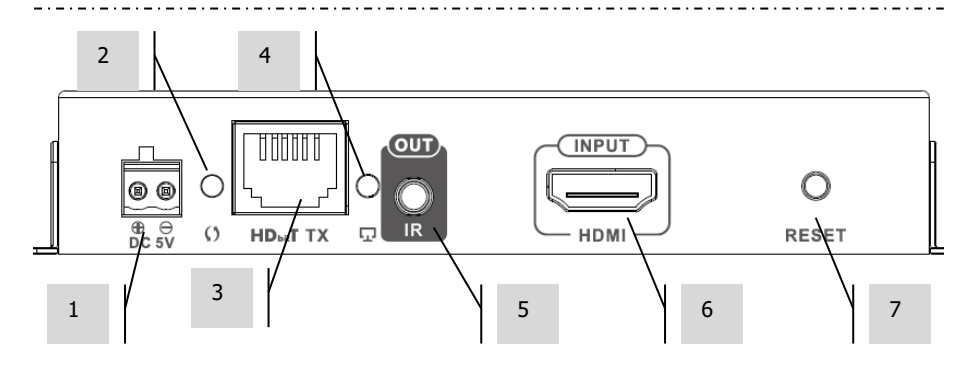

- 1. Entrada de corrente 5 V 3 A (nota: o dispositivo não pode ser executado no PoE)
- 2. Indicador de transmissão de dados
  - a. Intermitente lento; a estabelecer ligação
  - b. Intermitente rápido; ligação efetuada com êxito e a transmitir dados
- 3. Saída CAT5e/6
- 4. Indicador de ligação; a ausência de luz indica que não está ligado ao Rx
- 5. Tomada minificha para emissor de IV (ligar o emissor de IV aqui)
- 6. Entrada HDMI
- 7. Botão de reinicialização

5

## RECETOR

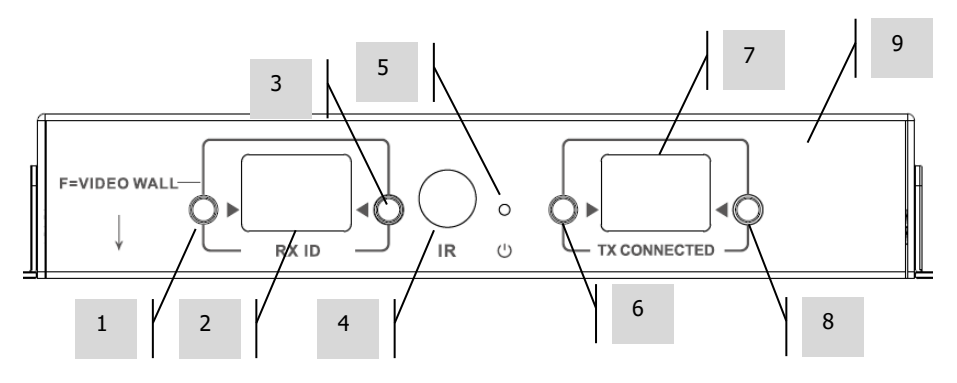

- 1. Botão de ajuste do canal
- 2. Exibição de canais (cada Rx no sistema deve ser configurado para um canal diferente)
- 3. Botão de ajuste do canal
- 4. Recetor de IV (para mudar o canal Matrix, não para a passagem de IV)
- 5. Indicador de modo de espera
- 6. Botão de ajuste do canal TX
- 7. Exibição do canal TX (determina qual é a fonte que este Rx irá exibir)
- 8. Botão de ajuste do canal TX

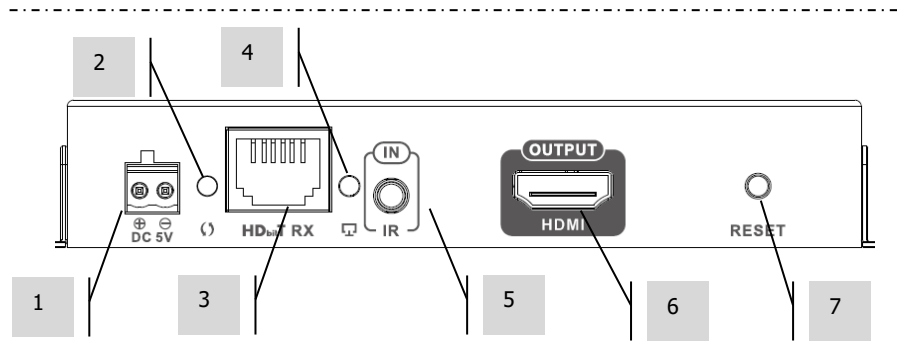

- 1. Entrada de corrente 5 V 3 A (nota: o dispositivo não pode ser executado no PoE)
- 2. Indicador de transmissão de dados
  - a. Intermitente lento; a estabelecer ligação
  - b. Intermitente rápido; ligação efetuada com êxito e a transmitir dados
- 3. Entrada CAT5e/6
- 4. Indicador de ligação; a ausência de luz indica que não está ligado ao Tx
- 5. Tomada minificha para recetor de IV (ligar o recetor de IV aqui)
- 6. Saída HDMI
- 7. Botão de reinicialização

# **REPOR VALORES DE FÁBRICA**

- 1) Prima simultaneamente os dois botões assinalados com círculos até surgir 00
- 2) Desligue a corrente
- 3) Aguarde 3 segundos
- 4) Volte a ligar a corrente

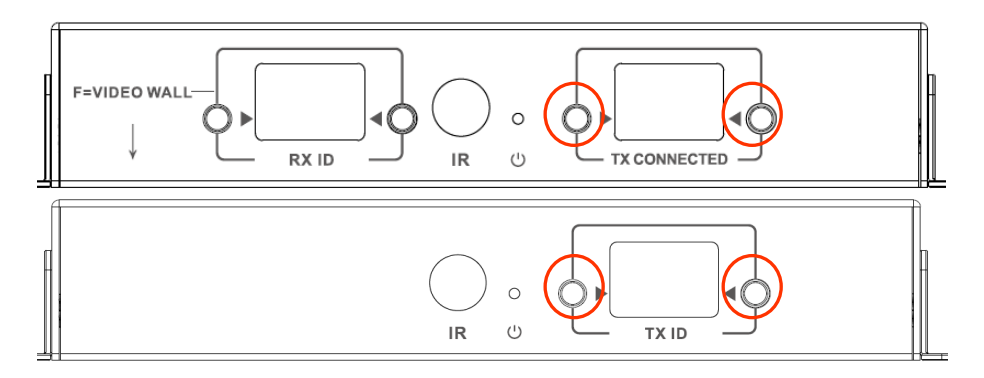

## TELECOMANDO

M - Modo Normal

F – Modo de Ecrã de vídeo

Funções relacionadas com Ecrã de vídeo:

- L Esquerda
- R Direita
- U Para cima
- D Para baixo

(Para mais informações, ver a secção Ecrã de vídeo)

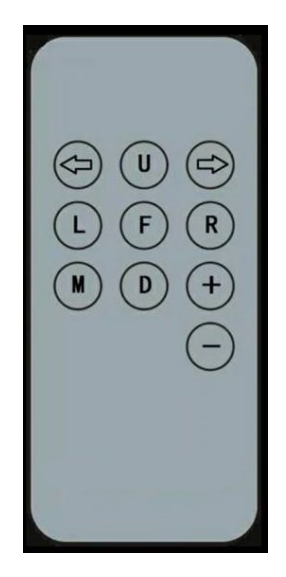

# Seta para a esquerda / Seta para a direita

Seleciona o LCD para ajustar. O LCD fica intermitente:

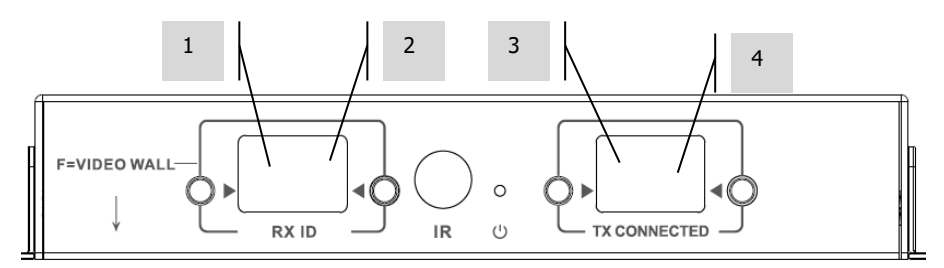

# +/-

Quando o LCD estiver intermitente, utilize estes botões para ajustar para cima ou para baixo.

# CONFIGURAÇÃO - PONTO A PONTO

Não é necessário transmitir o sinal através de um comutador. Utilizar como extensor HDMI:

- 1. LIGAR o TX AO RX Utilizar um cabo CAT6 para ligar diretamente o Tx a um Rx. O cabo CAT6 tem de ser ligado com a utilização do padrão IEEE-568B normal. Pode ser UTP ou STP. Comprimento máximo: 120 metros (394 pés).
- 2. DEFINIR O CANAL "TX CONNECTED" NO RX para fazer corresponder o canal no Tx.

# CONFIGURAÇÃO – ATRAVÉS DA REDE

Este produto utiliza a multidifusão, que é o que permite a um transmissor enviar a muitos recetores. A multidifusão altera a forma como a rede se comporta.

**MUITO IMPORTANTE:** Para se utilizar este produto, o intercetor IGMP **TEM** de ser ativado no comutador. É isto que permite a multidifusão. O intercetor IGMP só pode ser ativado num comutador gerido de "três camadas".

Tenha em consideração a <u>M4300-28 (24 port)</u> / <u>M4300-52 (48 port)</u> da Netgear. uma vez que está pré-configurada para Aplicações AV.

1. LIGAR O INTERCETOR IGMP Terá de utilizar um comutador gerido. O administrador de rede precisa de aceder à página de definições do comutador, no seu navegador e ativá-lo.

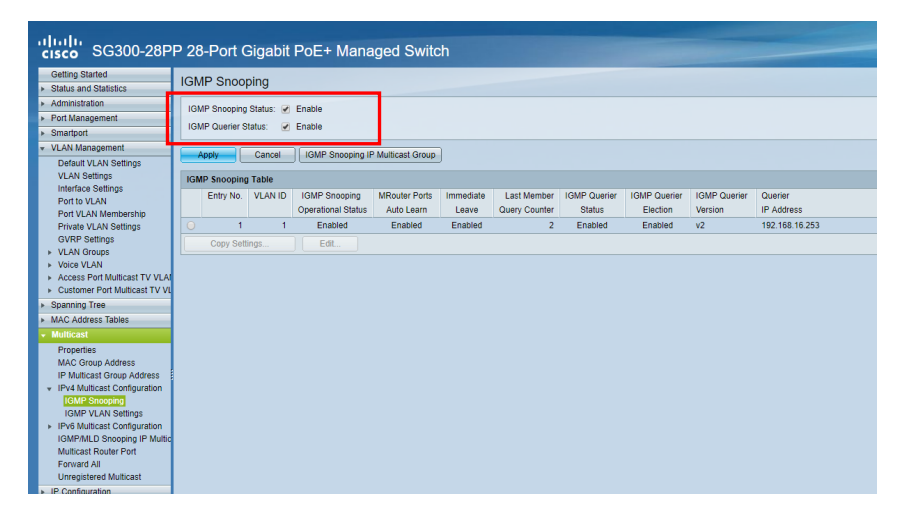

| cisco SG300-28P                                                         | P 28-Por      | t Gi    | gabi    | t Po   | E+ I | Man | age | d Sv   | vitch |     |      |      |      |       |      |          |      |      |      |      |      |      |      |
|-------------------------------------------------------------------------|---------------|---------|---------|--------|------|-----|-----|--------|-------|-----|------|------|------|-------|------|----------|------|------|------|------|------|------|------|
| Getting Started                                                         | Unregiste     | ared I  | Multiz  | raet   |      |     |     |        |       |     |      |      |      |       |      |          |      |      |      |      |      |      |      |
| <ul> <li>Status and Statistics</li> </ul>                               | Unitegiste    | leui    | wunu    | asi    |      |     |     |        |       |     |      |      |      |       |      |          |      |      |      |      |      |      |      |
| <ul> <li>Administration</li> </ul>                                      | Ether late    |         |         |        |      |     | -   |        |       |     |      |      |      |       |      |          |      |      |      |      |      |      |      |
| <ul> <li>Port Management</li> </ul>                                     | Filter: Intel | nace ly | /pe equ | ais to | Port | G   |     |        |       |     |      |      |      |       |      |          |      |      |      |      |      |      |      |
| <ul> <li>Smartport</li> </ul>                                           | Port          | GE1     | GE2     | GE3    | GE4  | GE5 | GE6 | GE7    | GE8   | GE9 | GE10 | GE11 | GE12 | GE13  | GE14 | GE15     | GE16 | GE17 | GE18 | GE19 | GE20 | GE21 | GE22 |
| <ul> <li>VLAN Management</li> </ul>                                     | Forwarding    |         |         |        |      |     |     |        |       |     |      |      |      |       |      |          |      |      |      |      |      |      |      |
| <ul> <li>Spanning Tree</li> </ul>                                       | Filtering     | ۲       | ۲       | ۲      | ۲    | ۲   | ۲   | ۲      | ۲     | ۲   | ۲    | ۲    | ۲    | ۲     | ۲    | ۲        | ۲    | ۲    | ۲    | ۲    | ۲    | ۲    | ۲    |
| <ul> <li>MAC Address Tables</li> </ul>                                  |               |         |         |        |      | -   |     |        |       |     |      |      |      |       |      |          |      |      |      |      |      |      |      |
| ✓ Multicast                                                             | Port          | GE25    | GE26    | GE27   | GE28 |     |     |        |       |     |      |      |      |       |      |          |      |      |      |      |      |      |      |
| Properties                                                              | Forwarding    | ۲       | ۲       | ۲      | ۲    |     |     |        |       |     |      |      |      |       |      |          |      |      |      |      |      |      |      |
| MAC Group Address                                                       | Fillering     | 0       | 0       | 0      |      |     |     | $\sim$ |       |     |      |      |      |       |      |          |      |      |      |      |      |      |      |
| IP Multicast Group Address                                              | Analy         |         |         | _      |      |     |     |        |       |     |      |      |      |       |      |          |      |      |      |      |      |      |      |
| <ul> <li>IPV4 Multicast Configuration</li> <li>IGMP Spooping</li> </ul> | Apply         |         | Jancer  |        |      |     |     |        |       |     |      |      |      |       |      |          |      |      |      |      |      |      |      |
| IGMP VLAN Settings                                                      |               |         |         |        |      |     |     |        |       |     |      |      | -    | c .   |      |          |      |      |      |      |      |      |      |
|                                                                         |               |         |         |        |      |     |     |        |       |     | 1    |      | De   | etini | ır p | ara      |      |      |      |      |      |      |      |
| MLD Snooping                                                            |               |         |         |        |      |     |     |        |       |     |      |      | ~ ~  |       |      | <b>.</b> |      | +-   |      |      |      |      |      |
| MLD VLAN Settings                                                       |               |         |         |        |      |     |     |        |       |     |      |      | en   | car   | mm   | nan      | ner  | ιιο  |      |      |      |      |      |
| IGMP/MLD Snooping IP Multic                                             |               |         |         |        |      |     |     |        |       |     |      |      |      |       |      |          |      |      |      |      |      |      |      |
| Multicast Router Port                                                   |               |         |         |        |      |     |     |        |       |     |      |      |      |       |      |          |      |      |      |      |      |      |      |
| Unregistered Multicast                                                  |               |         |         |        |      |     |     |        |       |     |      |      |      |       |      |          |      |      |      |      |      |      |      |
| IP Configuration                                                        |               |         |         |        |      |     |     |        |       |     |      |      |      |       |      |          |      |      |      |      |      |      |      |
| ► Security                                                              |               |         |         |        |      |     |     |        |       |     |      |      |      |       |      |          |      |      |      |      |      |      |      |

- LIGAR TODOS OS DISPOSITIVOS TX E RX À REDE Todos os dispositivos têm de estar na mesma sub-rede. Os extensores dos micro-ondas podem não ter largura de banda suficiente para suportar este produto, que utiliza até 24Mbps para transmitir vídeo de 4K 60 Hz
- LIGAR AS FONTES AO TX E OS ECRÃS AO RX Um Tx para cada fonte e um Rx para cada ecrã. Utiliza codificação proprietária e não pode descodificar o fluxo de outro produto ou VLC.
- 4. DEFINIR ID DO CANAL EM TODOS OS DISPOSITIVOS
  - a. Todos os Tx devem estar em canais diferentes.
  - b. Todos os Rx devem estar em diferentes canais.
- 5. DEFINIR O CANAL "TX CONNECTED" NOS RECETORES A fonte ligada ao Tx selecionado aparecerá no ecrã. Permite alguns segundos para a ligação HDCP.

# PASSAGEM DE IV

O comando da fonte pode ser utilizado no ecrã. Suporta normas IV de 20 a 60 kHz. Esta funcionalidade NÃO É bidirecional; o sinal é apenas transmitido dos recetores para os transmissores.

- 1. LIGAR O RECETOR AO RX posicione o díodo recetor perto da parte frontal do ecrã.
- 2. LIGAR O EMISSOR AO TX posicione díodo sobre a janela do recetor IV no aparelho fonte.

# **CONTROLO CRESTRON OU AMX**

Transfira os controladores nativos Crestron e AMX de <u>https://visionaudiovisual.com/product/tc-matrix/</u> para se integrarem num sistema maior.

Nota: O controlo é através do IP. Verifique se as firewalls e as VPN estão desativadas. O endereço IP do computador e os dispositivos têm de estar no mesmo intervalo 192.168.1.xxx

# SOFTWARE DE INSTALAÇÃO PC ou MAC

Software disponível em https://visionaudiovisual.com/product/tc-matrix/

| •••                    | Vision Techconnect Matrix                        |            |
|------------------------|--------------------------------------------------|------------|
| VIS                    | SIGN AV-over-IP Matrix Setu                      | p          |
| Devic                  | e Discovery                                      |            |
| en0 - 19<br>Network to | 92.168.65.79/24 👻 SCAN                           |            |
| Trans                  | smitters                                         |            |
|                        |                                                  | Channel    |
|                        | Alice<br>00:93:56:69:5d:ee (DHCP:192.168.65.133) | ● 02 🕁     |
| Rece                   | ivers                                            |            |
|                        |                                                  | Tx Channel |
|                        | Bob<br>00:de:d5:e6:d2:3b (DHCP:192.168.65.117)   | <b>02</b>  |
|                        | Carol<br>00:c3:46:e9:38:cc (DHCP:192.168.65.100) | ● 02 ●     |
|                        |                                                  |            |

A aplicação deteta a primeira rede disponível no arranque. Para procurar uma rede diferente ou para verificar novamente, selecione a rede no painel "Device Discovery" ("Descoberta de dispositivo") e, em seguida, clique no botão SCAN.

A aplicação transmite três mensagens de descoberta, com intervalos de um segundo.

| •••                    | Vision Techc                 | onnect Matrix     |          |
|------------------------|------------------------------|-------------------|----------|
| VIS                    | ON AV-over-I                 | P Matrix Setup    |          |
| Devic                  | Transmitter unit (           | 00:93:56:69:5d:ee |          |
| en0 - 19<br>Network to | Device Name<br>Alice         | 1                 |          |
| Trans                  | Channel<br>2                 | 1                 |          |
| ٥                      | Use DHCP                     | REBOOT UNIT       | iel<br>? |
|                        | IP Address<br>192.168.65.133 |                   |          |
| Rece                   | Netmask<br>255.255.255.0     |                   | nnel     |
|                        | Gateway<br>192.168.65.1      |                   | 2 🕀      |
|                        |                              | CLOSE             | 2 €      |

#### DHCP

Se houver um servidor DHCP, os dispositivos usam o DCHP. Na ausência de um DHCP, os dispositivos utilizam, por defeito: Transmissor (TX) 192.168.1.238 Recetor (RX) 192.168.1.239

Poderá ser necessário configurar o endereço IP do computador de gestão para 192.168.1.1, de forma a detetar e renumerar novos dispositivos, se não houver um DHCP.

#### **ENDEREÇO IP**

Os dispositivos não precisam de um endereço IP único, mas é útil para a resolução de problemas em curso.

Para alterar um dispositivo detetado, clicar no dispositivo na lista de dispositivos e, em seguida, clicar no ícone de lápis.

# **PROTOCOLO DE COMANDO**

Este sistema utiliza o protocolo UDP Multicasting. Cada dispositivo possui botões e um visor para seleção de canal (channel) – referido abaixo como ID do grupo (group ID).

Os dispositivos são controlados através de uma mensagem UDP orientada por bytes, que é dirigida ao endereço de difusão do segmento de rede.

| Comando                                          | Código/Resp.      | Comando<br>Argumento(s)                                           | Carga de resposta                                                                                            |
|--------------------------------------------------|-------------------|-------------------------------------------------------------------|----------------------------------------------------------------------------------------------------|
|                                                  | (2 bytes)         | (name:bytes)                                                      | (name:bytes)                                                                                                 |
| Consulta de<br>informação sobre o<br>dispositivo | 254/255 (0xFE/FF) | type:1<br>type_rule:1<br>group:1<br>device:1<br>ip:1<br>ip_rule:4 | name:32<br>ip:4<br>port:2<br>group:2<br>type:1<br>state:1<br>stream_type:1<br>stream_mode:1<br>mac:6<br>id:2 |
| Configurar o ID do grupo                         | 80/81 (0x50/51)   | mac:6 group:2                                                     | result:1                                                                                                    |
| Obter o ID do grupo                              | 82/83 (0x52/53)   | mac:6                                                             | result:1 group:2                                                                                             |
| Configurar o nome do<br>dispositivo              | 84/85 (0x54/55)   | mac:6 name:32                                                     | result:1                                                                                                    |
| Obter o nome do dispositivo                      | 86/87 (0x56/57)   | mac:6                                                             | name:32                                                                                                    |
| Configurar o ID do<br>dispositivo                | 88/89 (0x58/59)   | mac:6 id:1                                                        | result:1                                                                                                    |
| Obter o ID do<br>dispositivo                     | 90/91 (0x5a/5b)   | mac:6                                                             | id:1                                                                                                    |
| Configurar o<br>endereço IP                      | 92/93 (0x5c/5d)   | mac:6<br>ip:4<br>netmask:4<br>gateway:4                           | result:1                                                                                                    |
| Obter o endereço IP                              | 94/95 (0x5e/5f)   | mac:6                                                             | result:1<br>ip:4<br>netmask:4<br>gateway:4                                                                   |
| Configurar o modo<br>DHCP                        | 98/99 (0x62/63)   | mac:6 mode:1                                                      | result:1                                                                                                    |
| Obter o modo DHCP                                | 96/97 (0x60/61)   | mac:6                                                             | result:1 mode:1                                                                                              |
| Reiniciar                                        | 100/101 (0x64/65) | mac:6                                                             | result:1                                                                                                    |

# ECRÃ DE VÍDEO

As configurações do ecrã de vídeo estão predefinidas. Não há regulação de espessura do bisel. Definir canais no recetores:

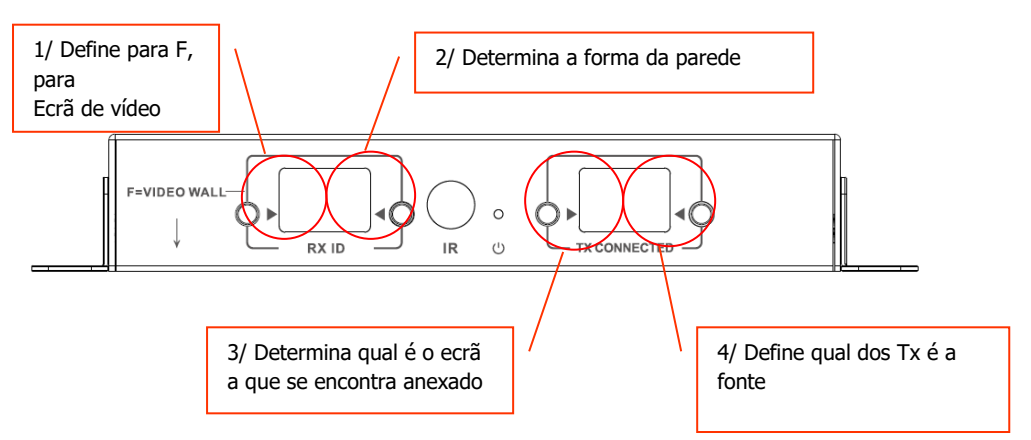

Nota: Os ecrãs de vídeo só podem receber de até 10 Tx.

## Definições do canal Rx:

| F1 1x | F1 2x | F1 3x |
|-------|-------|-------|
| F1 4x | F1 5x | F1 6x |
| F1 7x | F1 8x | F1 9x |

F2 2x

F2 4x

| F4 1x | F4 2x | F4 3x |
|-------|-------|-------|
| F4 4x | F4 5x | F4 6x |

|--|

| F3 1x | F3 2x |
|-------|-------|
| F3 3x | F3 4x |
| F3 5x | F3 6x |

F2 1x

F2 3x

| F6 1x |
|-------|
| F6 2x |
| F6 3x |

## Ajuste da moldura:

Os botões ID RX podem ser utilizados para ajustar a imagem no ecrã. Ao pressionar o botão esquerdo passará por:

D

Os últimos quatro são utilizados para a regulação do Ecrã de Vídeo:

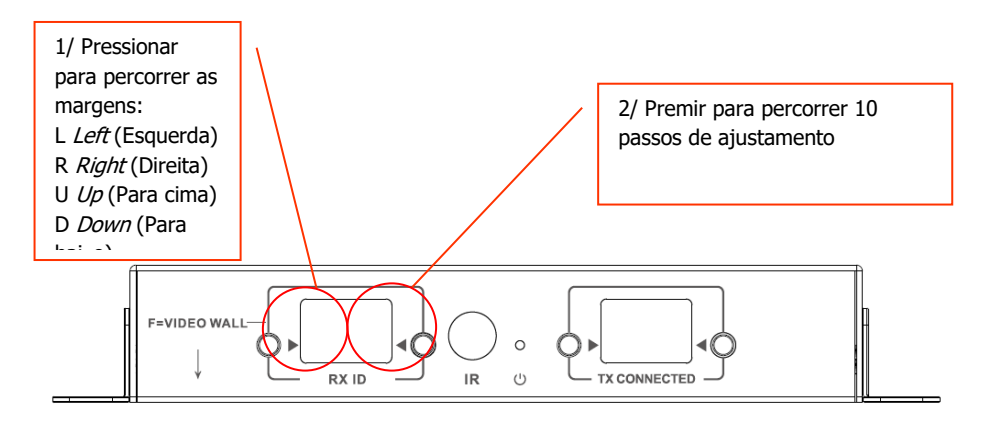

Assim que o ajustamento estiver feito, selecione novamente F.

## SUBSTITUIR UMA UNIDADE COM ANOMALIA

Substituir a unidade e configurá-la para o mesmo canal. Os endereços MAC e IP não precisam de corresponder à unidade que substituem.

## **ESPECIFICAÇÕES**

DIMENSÕES DO PRODUTO: 164 x 108,5 x 23,6 mm / 6,46" x 4,27" x 0,93" DIMENSÕES DA EMBALAGEM: 357 x 153,5 x 85 mm / 14" x 6,04" x 3,35" PESO DO PRODUTO: 330 g / 0,73 lb PESO EMBALADO: 0,8 kg / 1,76 lb MATERIAL DE FABRICO: metal COR: branco

PORMENORES TÉCNICOS: Entrada e saída do sinal TMDS: 0.7-1.5 Volt p-p Entrada e saída do sinal DDC: 5 Volt p-p (TTL) Formato de vídeo máximo suportado: 4K Vídeo de saída: HDMI 2.0 com HDCP 2.2 Áudio de saída: PCM Compressão: H.264 Comprimento do cabo de entrada e saída de HDMI: 5 m (16,4 pés) AWG 26 Intervalo de temperaturas de funcionamento: Entre 0 e 50 °C Intervalo de temperatura de armazenamento: entre -10 e 70 °C Intervalo de humidades de funcionamento: Entre 0 e 90% (sem condensação) Consumo de energia máximo do transmissor: 7 W Consumo de energia máximo do recetor: 10 W Distância máxima do cabo CAT6 (com ligação direta entre dois pontos): 120 m (394 pés) Largura de banda para a passagem de IV: De 20 a 60 kHz Proteção contra descargas eletrostáticas (ESD): 1a Nível 3 de descarga por contacto / 1b Nível 3 de descarga através do ar (Norma: IEC61000-4-2)

CONECTIVIDADE:

1 HDMI (tipo A)

1 Ethernet (RJ45)

1 fonte de alimentação CC (conector Phoenix de 2 portas)

1 minificha de 3,5 mm (IV)

FONTE DE ALIMENTAÇÃO: 100-240 V 50/60 Hz CA 5 Volt / 3 A

Transformador integrado na ficha. Inclui fichas intercambiáveis: modelos

inglês/europeu/americano/australiano. Comprimento do cabo de CC: 1,8 m. Dimensões do transformador: 81 x 52 x 38 mm / 3,2'' x 2,05'' x 1,5''

#### ACESSÓRIOS INCLUÍDOS:

- 2 suportes para montagem
- 1 telecomando
- 1 cabo emissor de IV
- 1 cabo recetor de IV

GARANTIA: garantia vitalícia, com devolução ao fabricante https://visionaudiovisual.com/support/ CONFORMIDADE: RoHS, WEEE, CE/EMC

REFERÊNCIA PARA PEDIDO: Transmissor TC-MATRIXTx [EU SAP: 4631209 / US SAP: 4631209] Recetor TC-MATRIXRx [EU SAP: 4631210 / US SAP: 13293566]

EXCLUSÃO DE RESPONSABILIDADES: Uma vez que estamos empenhados em melhorar os nossos produtos, os pormenores acima poderão ser alterados sem aviso prévio. Este Manual do Utilizador é publicado sem garantia e quaisquer melhoramentos ou alterações efetuados, que sejam necessários devido a erros tipográficos, imprecisões da informação atual ou melhoramentos nos programas e/ou equipamento, poderão ser feitos a qualquer altura, sem aviso prévio. Essas alterações serão introduzidas em novas edições do Manual de Utilizador.